# Herinstallatie van desktopbeheerder - Vorige installatie blijft behouden

## Inhoud

Inleiding Voorwaarden Vereisten Gebruikte componenten Conventies Probleem Oplossing Gerelateerde informatie

# **Inleiding**

Dit document beschrijft een van de redenen voor het niet opnieuw installeren van de desktopbeheerder en biedt de juiste procedure om de desktopbeheerder te verwijderen in een Cisco IP-contactcenteromgeving (IPCC) Express Edition.

## **Voorwaarden**

#### **Vereisten**

Lezers van dit document zouden kennis moeten hebben van deze onderwerpen:

- Cisco CallManager
- Cisco IPC Express Edition
- Cisco-desktopproduct Suite

#### Gebruikte componenten

De informatie in dit document is gebaseerd op de volgende software- en hardware-versies:

- Cisco CallManager
- Cisco IPC Express Edition
- Cisco desktopproduct Suite versie 4.2.x

De informatie in dit document is gebaseerd op de apparaten in een specifieke laboratoriumomgeving. Alle apparaten die in dit document worden beschreven, hadden een opgeschoonde (standaard)configuratie. Als uw netwerk live is, moet u de potentiële impact van elke opdracht begrijpen.

#### **Conventies**

Raadpleeg de Cisco Technical Tips Convention voor meer informatie over documentconventies.

## **Probleem**

Wanneer u de Cisco-desktopbeheerder opnieuw installeert, wordt deze ernstige foutmelding weergegeven (zie <u>afbeelding 1</u>).

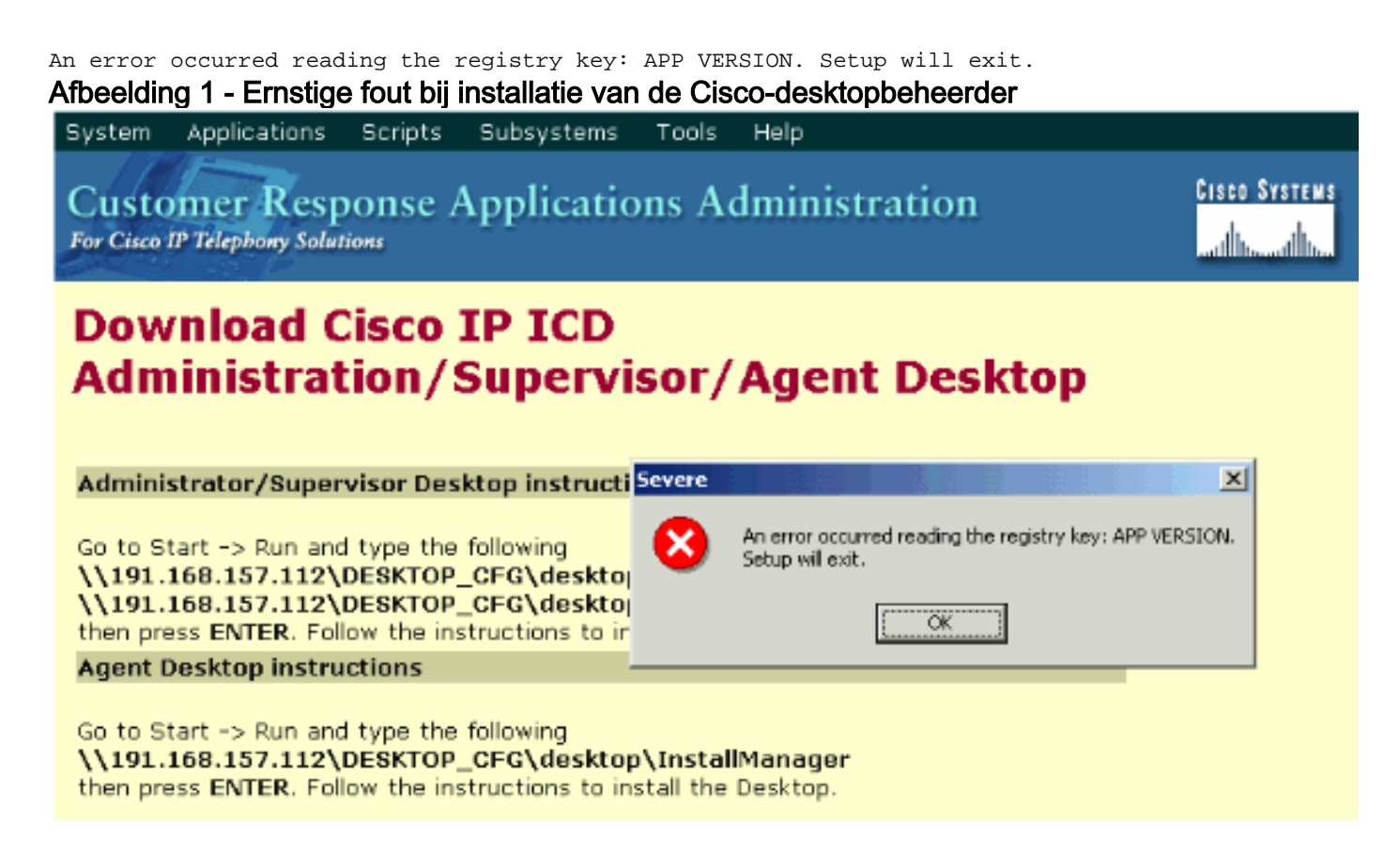

De eerste installatie van de Cisco-desktopbeheerder is voltooid. Wanneer u echter de Ciscodesktopbeheerder verwijdert en probeert u het opnieuw te installeren, ondervindt u dit probleem.

### **Oplossing**

Zelfs als u de Cisco-desktopbeheerder verwijdert, blijven bepaalde bestanden uit de vorige installatie in het systeem aanwezig en veroorzaken u dit probleem.

Voltooi deze stappen om de Cisco-desktopbeheerder volledig te verwijderen:

- 1. Verwijder de desktopbeheerder.
- 2. Desktopservers verwijderen.
- 3. Start Add/Remove for the Desktop Base (zie afbeelding 2). Afbeelding 2 Software

| 🖬 Add/Remov         | e Programs                                                       |               | _ 🗆 ×  |
|---------------------|------------------------------------------------------------------|---------------|--------|
| 12                  | Currently installed programs:                                    | Sort by: Name | •      |
| Change or<br>Remove | Cisco CRA Serviceability Support                                 | Size          | 1.12GB |
| Programs            | Cisco JTAPI Client                                               | Size          | 1.98MB |
|                     | Compaq Management Agents                                         |               |        |
|                     | 🛃 CRA Language Pack                                              |               |        |
| Add New<br>Programs | S DC Directory                                                   | Size          | 14.1MB |
| Frograms            | Desktop Administrator 4.3.2.9 <b>—— First</b>                    | Size          | 2.54MB |
| <b>11</b>           | Desktop Base 4.3.2.9 Third                                       |               |        |
| Add/Remove          | Desktop Servers 4.3.2.9                                          |               |        |
| Windows             | 🛃 Diagnostics for Windows                                        | Size          | 1.69MB |
| Components          | Microsoft Internet Explorer 6 SP1                                | Size          | 15.0MB |
|                     | Microsoft SQL Server 2000                                        | Size          | 753MB  |
|                     | 📸 SnagIt 6                                                       | Size          | 13.4MB |
|                     | SQL2000Wrapper                                                   | Size          | 392MB  |
|                     | Windows 2000 Hotfix (Pre-SP4) [See q323172 for more information] |               | _      |
|                     | Windows 2000 Hotfix (Pre-SP4) [See O324380 for more              |               | •      |
|                     |                                                                  |               | Close  |
|                     |                                                                  |               | CIUSE  |

- 4. Start de computer opnieuw.
- 5. Navigeer naar deze registratiesleutel om Spanlink te verwijderen (zie <u>afbeelding 3</u>). HKEY\_LOCAL\_MACHINE\SOFTWARE\Spanlink

Afbeelding 3 - navigeer naar de Spanlink-toets

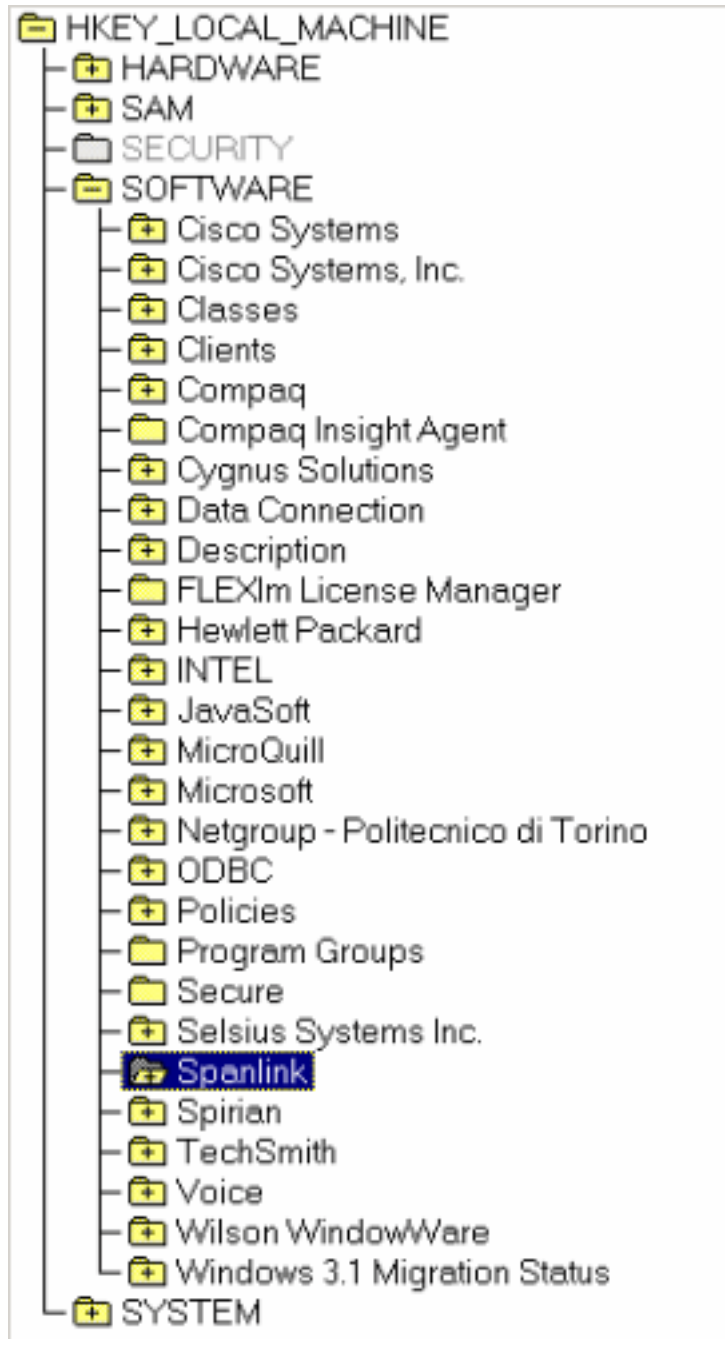

6. Navigeren naar deze toets: HKEY\_LOCAL\_MACHINE\SOFTWARE\ODBC\ODBC.INI

7. Verwijdert deze bestanden (zie afbeelding

<u>4</u>):FCRasSVRDBFCVoIPSYNC\_SERVER\_ASYNC\_SERVER\_BAfbeelding 4 - Verwijdert de vier registratietoetsen.

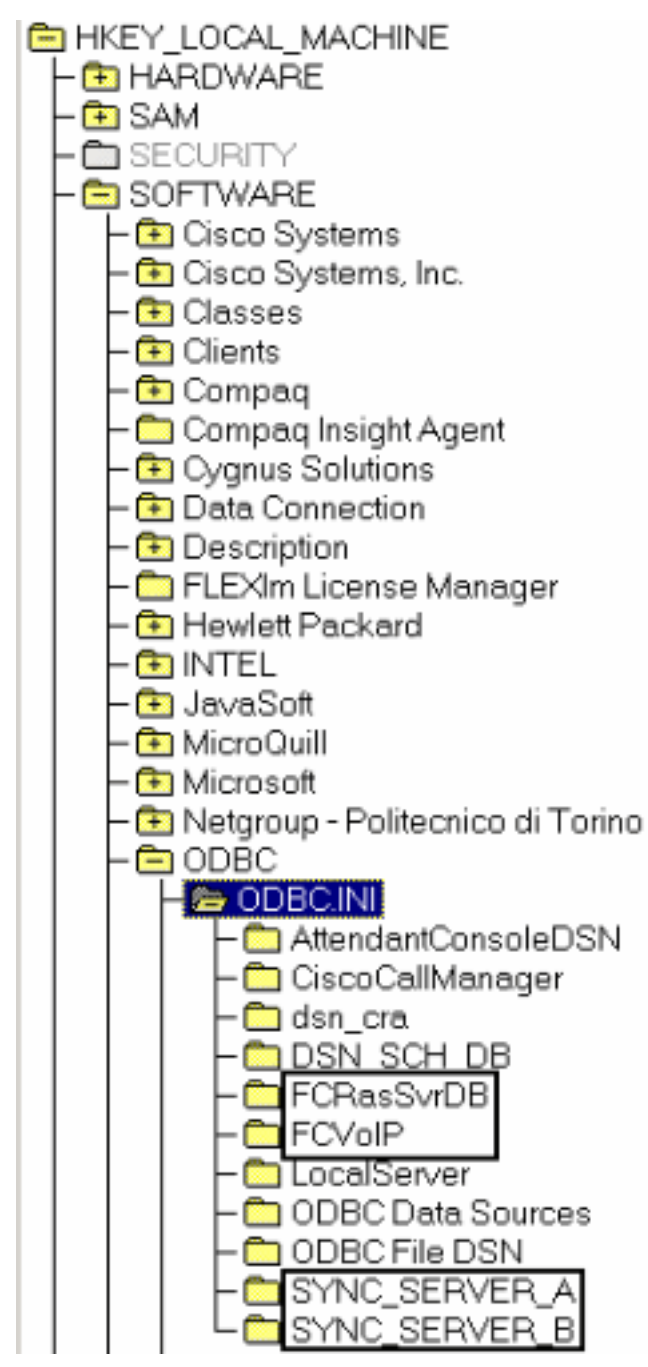

- 8. navigeren naar deze registratiesleutel: HKEY\_LOCAL\_MACHINE\ SOFTWARE\Microsoft\Windows\CurrentVersion\Uninstall
- 9. Verwijdert de toetsen aangegeven door de rode pijl in <u>afbeelding 5</u>. Afbeelding 5 Verwijdert de door de rode pijlen aangegeven registratietoetsen.

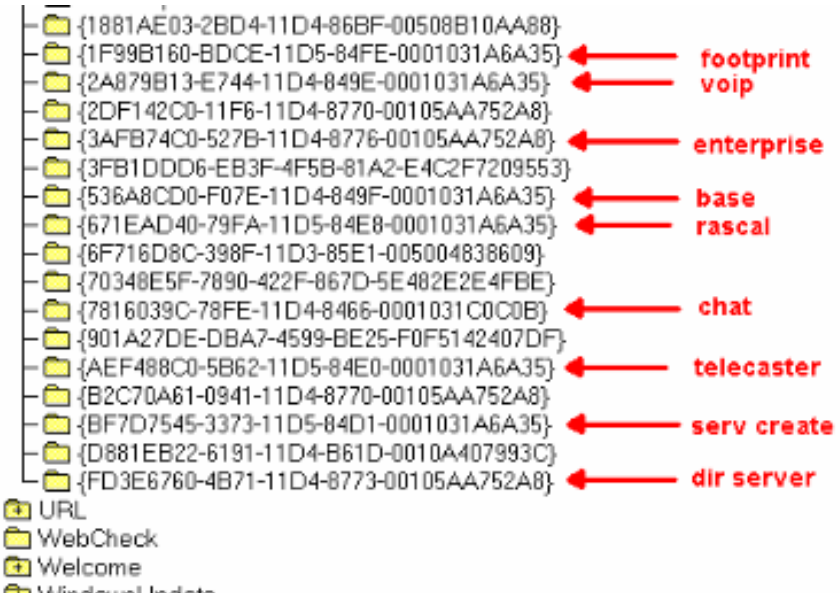

- 🔁 WindowsUpdate
- 10. navigeren naar deze registratiesleutel:

HKEY\_LOCAL\_MACHINE\SYSTEM\CurrentControlSet\Services

- 11. Verwijdert deze toetsen:FastCall Chat ServerRACALServerEnterprise Server van FastCallversplinteringSyncServerTAlServerVoIP-beheerserver
- 12. Als de Desktopserver op de eigen computer is geïnstalleerd (niet op de computer aangesloten), verwijdert u de

registratiesleutels:MSachterSTERSUBSERVERAGENTtomcat

- 13. Herstart de server nadat u de registratie hebt gewijzigd.
- 14. Navigeer naar de c:\program files\cisco folder.
- 15. Open alle bestanden waarvan de namen overeenkomen met \*Mgr.cfg en InstallManager.cfg, zoals in <u>tabel 1</u> wordt getoond.**Tabel 1 - Bestanden waarvan de namen** overeenkomen \*MgR.cfg en InstallManager.cfg
- 16. Let in het gedeelte Installatieinstellingen op de locatie(s) die is/zijn gespecificeerd door de toets CfgFileLocation. Dit is de map voor de netwerkconfiguratie. Als u dus alle desktopbeheerders wilt verwijderen, navigeer dan naar de locatie en verwijder het, zoals in afbeelding 6.Afbeelding 6 Verwijdert de basismap.

[Installer Settings] Remove InstallLanguage=English Base Folder=C:\Program Files\Cisco\Desktop CfgFileLocation=\\10.89.228.118\DESKTOP\_CFG

Let in het

gedeelte Installatieinstellingen op de locatie(s) die door de **Base Folder** key gespecificeerd is. Navigeer naar de locaties en verwijder deze zoals in <u>afbeelding 7</u>. Als u software op meerdere locaties hebt geïnstalleerd, herhaal de zelfde handeling voor elke

locatie. Afbeelding 7 - Opmerking over de locatie

[Installer Settings] InstallLangu<u>age=English</u>

Base Folder=C:\Program Files\Cisco\Desktop 🔶 Remove

- 17. Verwijdert de folder die door de **Base Folder** key gespecificeerd is, zoals in <u>afbeelding 7</u> getoond.
- 18. Verwijdert deze gidsen:c:\Program Files\Cisco\Commonc:\Program Files\Cisco\Desktopc:\Program Files\Spanlink
- 19. Verwijdert deze mappen onder de C:\program files\InstallShield Installation Informationmap op het systeemstation:

536a8cd0-f07e-11d4-849f-0001031a6a35(base) 1f99b160-bdce-11d5-84fe-0001031a6a35(footprint) fd3e6760-4b71-11d4-8773-00105aa752a8 (dir serv) 3afb74c0-527b-11d4-8776-00105aa752a8(enterprise) 7816039c-78fe-11d4-8466-0001031c0c0b(chat) 2a879b13-e744-11d4-849e-0001031a6a35(voip) 671ead40-79fa-11d5-84e8-0001031a6a35(rascal) aef488c0-5b62-11d5-84e0-0001031a6a35(telecaster) bf7d7545-3373-11d5-84d1-0001031a6a35(serv create) 2df142c0-11f6-11d4-8770-00105aa752a8(admin) b2c70a61-0941-11d4-8770-00105aa752a8(doc) 3f2eeaa1-1f49-11d4-8770-00105aa752a8(agent) 3e2f65e8-7773-11d4-8466-0001031c0c0b(supervisor) 4fe45ca0-9e24-11d5-84f4-0001031a6a35(media term)

**OPMERKING:** Dit is een verborgen folder. Wijzig de instellingen van uw map om deze te bekijken.

## Gerelateerde informatie

• Technische ondersteuning - Cisco-systemen